# Guía para el aspirante

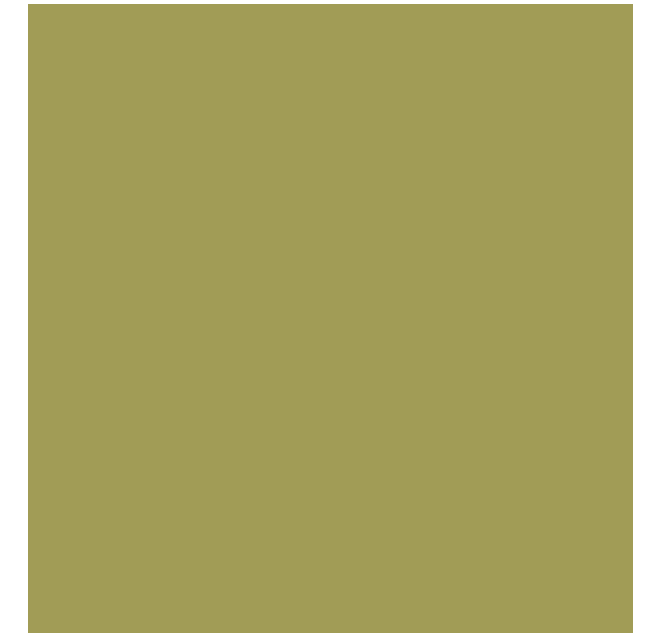

# Proceso de **admisión** Nivel medio superior

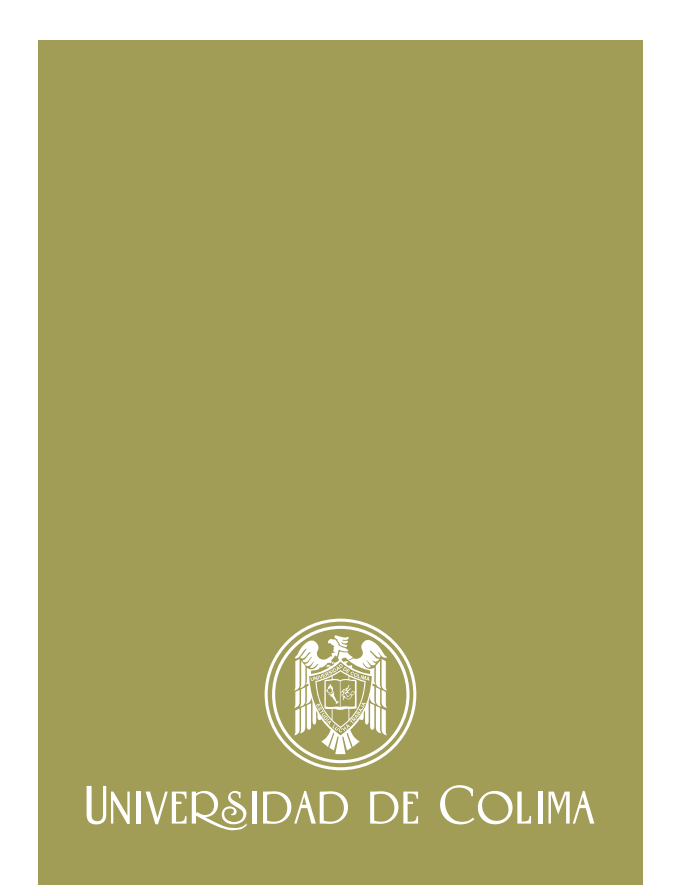

# Presentación

La Dirección General de Educación Media Superior (DGEMS) Lelaboró esta guía instructiva con el propósito de brindarte asesoría para facilitar tu participación en el Proceso de Admisión 2018. Es muy importante que junto con tus padres o tutores lean y sigan puntualmente las indicaciones en las ocho etapas que aquí se describen.

# Requisitos de participación

Las condiciones para participar en el proceso de admisión para ingresar a una de las opciones educativas que ofrece la Universidad de Colima en el nivel medio superior son:

- Cumplir con el promedio de educación secundaria requerido por el plantel o programa educativo.
- Ser egresado de secundaria de las generaciones 2016, 2017 o 2018.
- Efectuar el pago del arancel (\$700.00) del proceso de admisión.
- Para extranjeros, presentar constancia de estancia legal en el país y dictamen de revalidación.
- Para bachillerato bilingüe, enfermería general, técnico en música y bachillerato semiescolarizado se deberá cumplir, adicionalmente, con requisitos especiales.

### Criterio de admisión

• Realizar el trámite conforme a lo estipulado en la convocatoria.

### Criterio de ubicación de aceptados

El único criterio para ubicar a los aspirantes que cumplieron el criterio de admisión es el puntaje obtenido en el examen de admisión EXANI-I realizado por el Centro Nacional de Evaluación para la Educación Superior A.C. (CENEVAL), instancia externa contratada por la Universidad de Colima, especializada en el diseño y aplicación de instrumentos de evaluación que proporcionan información válida y confiable con respecto a los conocimientos y habilidades de los sustentantes.

Una vez recibidos los resultados de los aspirantes por parte de CENEVAL, A.C., son ordenados del mayor al menor puntaje y en función de éstos se van asignando los espacios, considerando la jerarquización de opciones educativas que cada aspirante haya especificado previamente, siempre y cuando se disponga de cupo.

El promedio obtenido en educación secundaria es un requisito para participar en el proceso de admisión, pero no se considera para la asignación de espacios, se utiliza solamente en caso de empate en el puntaje obtenido en el examen de admisión.

# Etapas del proceso de admisión

La mayoría de los trámites del proceso de admisión se realizarán en línea a través del sistema de registro al proceso de admisión, por lo que será importante tener acceso a una computadora conectada a internet e impresora.

### 30 de abril al 1 de junio

• Ingresa al sistema de registro en:

http://siceuc.ucol.mx/admisionmedia2018

- Elige la zona en la que participarás, el plantel y el programa educativo al que deseas ingresar a primer semestre. Revisa previamente el directorio de opciones educativas que se encuentra al final de este documento. Consulta a tus padres o tutores antes de tomar una decisión.
- Si eres aspirante foráneo, aspirante egresado del INEA, o tienes nacionalidad mexicana y cursaste estudios de secundaria en el extranjero, responde afirmativamente a la pregunta: ¿Egresas de alguna secundaria fuera del estado de Colima?
- Al acceder, llena los datos de referencia, de nacimiento, socioeconómicos, familiares y antecedentes académicos que se te solicitan. Debe ser información precisa y verídica.

| SOLICITUD DE<br>INSCRIPCIÓN | VERIFICACIÓN PAGO<br>BANCARIO                              | REGISTRO EN LÍNEA<br>PARA EXAMEN                                      | LLENADO DE HOJA<br>DE UBICACIÓN               | REGISTRO DE<br>DOCUMENTO OFICIAL |
|-----------------------------|------------------------------------------------------------|-----------------------------------------------------------------------|-----------------------------------------------|----------------------------------|
|                             |                                                            | GUÍA FARA ASPIFANTE<br>CONVOCATORIA                                   |                                               |                                  |
| Sis                         | tema de Reg                                                | istro al Proce                                                        | eso de Admi                                   | sión                             |
|                             | EFunite alumno de primer ingress<br>de Comma?<br>© 51 #140 | e en algún piantel de educación                                       | media superior de la Universid                | id .                             |
|                             | ¿Coreses de alguna secundaria f<br>OSI #No                 | luera del estado de Colena?                                           |                                               |                                  |
|                             | Zona a la que deséas ingresar []                           | Selecciona la zona                                                    | •                                             |                                  |
|                             | Plantel at que deskas ingresar (s                          | selecciona el bachillerato +                                          |                                               |                                  |
|                             | Carrena a sa que deseas ingresar                           | Selecciona la cavera •                                                |                                               |                                  |
|                             | 13                                                         | CURP                                                                  | 12                                            |                                  |
|                             |                                                            |                                                                       | 代句<br>                                        |                                  |
|                             |                                                            | 20HA                                                                  |                                               |                                  |
|                             |                                                            |                                                                       |                                               |                                  |
|                             |                                                            | Entrait                                                               |                                               |                                  |
|                             |                                                            |                                                                       |                                               |                                  |
|                             | Consulta d                                                 | e información aspirantes i                                            | registrados                                   |                                  |
|                             | Matricula 6319                                             | Contraset                                                             | a                                             |                                  |
|                             |                                                            | Entrar                                                                |                                               |                                  |
|                             | Nota: La matricala y<br>generalite al term                 | la contraseña aparecen en la ho<br>inar al registro en el sistema y e | ja de Alformación que<br>ri la fichia de pago |                                  |

Figura 1

Este plantel es solamente para realizar el trámite. NO determina el bachillerato donde serás admitido si concluyes el proceso de admisión.

- Imprime la hoja de datos básicos que genera el sistema de registro, la cual contiene:
  - Número de matrícula (8 dígitos) y una contraseña (5 dígitos) con las que podrás ingresar cuantas veces requieras al sistema de registro.
  - Nombre del plantel en el que te corresponde realizar el examen de admisión (EXANI-I), que se determina por la zona en la que solicitaste participar y por la letra inicial de tu primer apellido.
  - Fechas y actividades cruciales del proceso de admisión, por lo que debes tenerla en un lugar visible cada que ingreses al sistema de registro.

| SOLICITUD DE<br>INSCRIPCIÓN                                 | VERIFICACIÓN PAGO<br>BANCARIO                                            | REGISTRO EN LÍNEA<br>PARA EXAMEN                                 | LLENADO DE HOJA<br>DE UBICACIÓN                             | REGISTRO DE<br>DOCUMENTO OFICIAL       |
|-------------------------------------------------------------|--------------------------------------------------------------------------|------------------------------------------------------------------|-------------------------------------------------------------|----------------------------------------|
|                                                             | HOJAD                                                                    | E DATOS B                                                        | ASICOS                                                      |                                        |
| Iombre: CLAUSTRO                                            | BARRETO ISIS FERNAN                                                      |                                                                  | 101000                                                      |                                        |
| Matricula: 17108495                                         | , Contraseña: 10420                                                      |                                                                  |                                                             |                                        |
| MPRIME EL FORM                                              | ATO DE PAGO REFER                                                        | RENCIADO                                                         |                                                             |                                        |
| oristécanos la tota en qu<br>rimer apellido es: BACHE       | AP CONCURSES (ZONR "COSTONAL (P<br>LERATO TECNICO NUM, 14                | ACH 1475 III partel en it que l                                  | e corresponde sessicar el 1944                              | ie-i según ia letta inicial de ta      |
| itia di e despaés de naber i<br>Igreso al exameno y xealizi | realizado el pago y antes del 1 de<br>ar al lientado de la HOZA OB UBIC. | aunu deberiks realizar el REGIS<br>ACIÓN                         | TRO EN LÍNEA AL EXANH (J                                    | el que obtendris el pase de            |
| resèctate en el plantel que<br>2 tantos de la hoja de ubi   | e te corresponde a vealizar el EXA<br>cación                             | Nê-l el cila 15 de Junio a las 7.00                              | am con 2 tentos del pase de l                               | igreso a EXANIA (CENEVAL)              |
| iel 2 de Mayo al 17 da Juli<br>Jaé acondita que terminaiste | o ingresa nuevamente al sitio para<br>i tu educación siecundana.         | adjuntar el documento oficial (c                                 | erificade, constancia con prov                              | vetio, éstudio de revalidación         |
| 3 6 de Agosto se publican                                   | las listas de aceptados                                                  |                                                                  |                                                             |                                        |
| o recomendamos improrior                                    | esta hoja para futuras referencias                                       |                                                                  |                                                             |                                        |
| SI NO COMPLETAS EL                                          | REGISTRO EN LÍNEA AL EXAN<br>FUE                                         | I Y OBTIENES TU PASE DE IN<br>RA DEL PROCESO DE ADWIS            | GRESO AL EXAMEN QUEDA                                       | RAS AUTOWATICAMENTE                    |
| Recuerda que para part<br>inv                               | loipar en el proceso de admisió<br>alidarán todos los actos derivac      | n debes cumplir con los requi<br>los del registro, igualmente, s | sitos establecidos en la conv<br>se proporciona información | ocatoria, de no hacerlo, se<br>Italsa. |
| Una vez efectuado el pr                                     | ago, no sará posible su davoluci<br>feci                                 | ión, siendo tu responsabilidad<br>has señaladas en la convocato  | r como interesado realizar y c<br>nta.                      | concluir los tramites en las           |
|                                                             |                                                                          |                                                                  |                                                             |                                        |

#### Figura 2

- Ingresa al vínculo para descargar tu formato de pago. Si eres aspirante foráneo, aspirante egresado del INEA, aspirante al bachillerato semiescolarizado (mínimo 20 años de edad) o tienes nacionalidad mexicana y cursaste estudios de secundaria en el extranjero, siempre y cuando cumplas los requisitos de la convocatoria, acude directamente al plantel en el que te corresponde realizar el examen de admisión (EXANI-I) para obtener el formato de pago, con los siguientes documentos:
  - Hoja de datos básicos impresa.
  - Constancia de no adeudo de materias con promedio requerido según el plantel/programa educativo (desde primer año, hasta tercer bimestre del

tercer año de secundaria); si ya egresaste, lleva tu certificado de estudios o tu dictamen de revalidación de la Secretaría de Educación Pública, según sea el caso. Si eres connacional con estudios en el extranjero y no cuentas con dictamen de revalidación, los directivos del plantel te indicarán el proceso a seguir.

- Una vez corroborados los datos requeridos, te entregarán tu formato de pago. La fecha límite para que acudas al plantel es el 1 de junio (antes de acudir revisa el turno del plantel que te corresponde).
- Acude a cualquier sucursal bancaria de Santander con tu formato de pago (único e intransferible) para efectuar el pago de \$700.00 (setecientos pesos). Debes realizar el pago antes de la fecha de vencimiento que aparece en el formato. El banco te entregará un recibo sellado, del cual te recomendamos saques una copia. Una vez efectuado el pago, no será posible su devolución, siendo tu responsabilidad como interesado realizar y concluir los trámites en las fechas señaladas en la convocatoria.
- Verifica que tu pago bancario haya sido vinculado a tu nombre, ingresando un día hábil después del pago al sistema de registro, revisando que corresponda el nombre, los datos de la referencia y la fecha de pago. Si todo es correcto estás formalmente inscrito al proceso de admisión. Si existiera un error, debes comunicarlo al plantel en el que presentarás tu examen de admisión para que se hagan las correcciones necesarias.

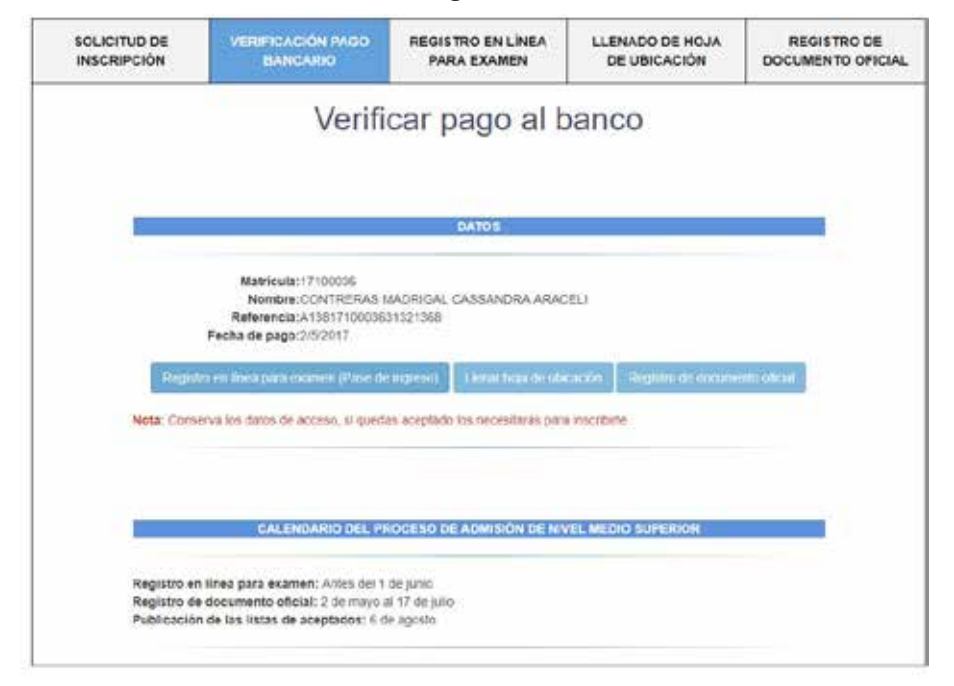

Figura 3

# 2. Solicitud en línea y obtención del pase de ingreso para presentar el examen de admisión

### 2 de mayo al 1 de junio

• Obtén el pase de ingreso, que te dará el derecho a realizar el examen de admisión ingresando al sistema de registro un día hábil posterior a tu pago, activando el enlace REGISTRO A EXANI-I o si lo prefieres ingresa directamente al siguiente vínculo:

http://registroenlinea.ceneval.edu.mx/RegistroLinea/indexCerrado.php

- Una vez en el sitio:
  - Selecciona como *institución* a Universidad de Colima (Procesos cerrados). Considera que el listado se encuentra en orden alfabético.
  - · Teclea tu matrícula (8 dígitos que están inscritos en tu hoja de datos).
  - En el espacio que requiere Programa/Carrera elige BACH-UCOL. EXANI-I
  - Finalmente, en *Campus/Facultades/Escuelas* tienes que elegir el plantel donde te corresponde realizar el examen de admisión (anotado en tu hoja de datos básicos).
  - Da clic en Aceptar.

|                                                                                                    | Figura                                                                                                    | a 4                                                                  |                                                                                                    |
|----------------------------------------------------------------------------------------------------|----------------------------------------------------------------------------------------------------|----------------------------------------------------------------------|----------------------------------------------------------------------------------------------------|
|                                                                                                    | Checked Street Street S | nar<br>na medida para educar e                                       | arjat III)                                                                                                    |
|                                                                                                    | BIENVENIDOS AL REG                                                                                                    | ISTRO EN LÍNEA                                                       |                                                                                                    |
|                                                                                                    | AADID DE PRIM                                                                                                    | ACIDAD                                                               |                                                                                                    |
| CONTRO NACIONAL DE EVALUACIÓN PARA LA EDUCACIÓN<br>protectas equí recibiodos para antifeir exterioritam contectar<br>tratamiento y de los denechos que puede hacer saler, color po | Y SUPPERDE A,C., una dumunto en Av. Camano al Desierto de<br>lo sera informar sendore en el proceso de estassión jois came rep<br>ada acoster el ación de privacidad complete <u>el C.</u>                                                                                                    | les Leones (Atorista) # 19 Co<br>white exclusive del processe de sec | d. San Angel, Del. Alivaro (Bregón, C.F. 51503, Moxica, D.F., ubitatri suo datsa<br>elucción a sectificación que sated está realizando . Tere respo información econos del<br>presidentes del construcción de sector de la construcción de la construcción de la<br>construcción de la construcción de la construcción de la construcción de la construcción de la construcción de la construcción de la construcción de la construcción de la construcción de la construcción de la construcción de la constr |
|                                                                                                    | INGRESE LOS SIGUE                                                                                                    | NTES DATOS:                                                          |                                                                                                    |
| Instructor                                                                                                    | Universidad de Calma (Praemos corracios)                                                                                                    |                                                                      | 8                                                                                                    |
| Watrioute                                                                                                    | 123                                                                                                    |                                                                      |                                                                                                    |
| Programa/Carrena-                                                                                                    | BADFLOOK . Buddening UDDL                                                                                                    | (H)                                                                  |                                                                                                    |
| Cempus/hes/bedra/biouelles donds deses inscribings)                                                                                                    | UNIVERSIDEND DE COLONIX - BALMINGENARIO TÉCNICO NO. 32                                                                                                    |                                                                      |                                                                                                    |
| Usa nez regulrado, coled mismo podrá hacer edicione                                                                                                    | s e sex datos hasta el tersimo del periodo de registro. Per                                                                                                    | s elle, quacamente deberà ing                                        | ensar kis datos de esta pastalla.                                                                                                    |
|                                                                                                    | Aceder                                                                                                    | 2                                                                    |                                                                                                    |
|                                                                                                    |                                                                                                    |                                                                      |                                                                                                    |

Re: Canton of Declarity Re his Lanses (Mitarian) '28, Col. San Angel, Soling An Okrapics, U.F. Stillell, Milacon, S.F. Million, and S.S. Stillell, Milacon, S.F. • Crea una contraseña de tu elección. Te recomendamos que sea la misma que usas para entrar al sistema de registro.

Figura 5

|                                                                                        | Evaluar<br>Una luena medida para educar mejor                                          |
|----------------------------------------------------------------------------------------|----------------------------------------------------------------------------------------|
| Examen Nacional de Ir<br>EXANI III                                                     | greso al Posgrado                                                                      |
| Si al rombre que aparece a continuaci<br>Por favor, ingrese su contraseña i            | n ne es al avers per faver, presione el bolón <b>"Regnesar"</b> e verifique sus datos. |
| Nordres BARRON ORTEGA LEZ<br>Centraseña i esse<br>Si shudh ar contraseña acuda al Depa | AENE<br>Lamenta da Distrigijanas para recogerar prozirtanta.                           |
| (Acaptae.)                                                                             | Fingensar                                                                              |

• Una vez que ingreses, elige la opción: *Editar su registro al examen* para continuar el llenado de datos generales.

Figura 6

|                                                                                             | Evaluar<br>Una buena medida p | sara educar mejor                              |
|---------------------------------------------------------------------------------------------|-------------------------------|------------------------------------------------|
| Examen Nacional de Ingreso al Posgra<br>EXANI III                                           | do                            |                                                |
|                                                                                             | INSTRUCCIONES                 |                                                |
| Nombre: BARRON ORTEGA LIZ IRENE<br>Registro: Examen de poegrado<br>Estado: Activo           |                               |                                                |
| Opcianes: Effective al code de l'entrete                                                    | in alarman                    |                                                |
| An Common of Designets do Inc Leaners (Absolute) 19. Col. Haw Ano                           | AL DAVID AND A                | Terminor de uni i Polítices de orivecidad      |
| Obregile, C.P. 01000, Million, D.P.<br>Tel. 01(32) 5322-9200 L4DA sin cceto 01 800 624 2510 |                               | 2009 CENEVALE<br>Tadat las derechos reservados |

• Ingresa los datos de identificación que se te solicitan. Los que aparecen con asterisco al lado son obligatorios.

Figura 7

| - <b>.</b>                     | Evaluar metala para estacar metal                                                                                                    |
|--------------------------------|----------------------------------------------------------------------------------------------------|
| Examen Nacio                   | nal de Ingreso al Posgrado 💦 👳                                                                                                    |
| El anolaria (*) idantifica a i | en delen non abbyatorizmente dele ferer el este sociés.                                                                                                    |
| Nombre completo                |                                                                                                    |
|                                | And a second second sec |
| And the second second          | UNITED A                                                                                                    |
| Normal address                 | LA2 INE NE                                                                                                    |
|                                | Parameter a                                                                                                    |
| "Partia de reconcente          | ters - / sens - / se                                                                                                    |
| Constant and strategies        | •                                                                                                    |
| Cultif + Digits +at Plaster    | decis el especie verie.                                                                                                    |
| Todatado areil                 | Reparato(a) -                                                                                                    |
| Domicilio Particular           |                                                                                                    |
| ->Cate                         | Custor North                                                                                                    |
| ")Numero autoriori             | 390                                                                                                    |
| Normanna Internation           | 5 ·                                                                                                    |
| Contracted fector attack       | HENROD (KEN) -                                                                                                    |
| Printing access / Humanian     | here a second second seco                                                                                                    |
| Coloria / Localidad            | - delevational has have deleterated and functional and the                                                                                                    |
| Charlet                        |                                                                                                    |

• Contesta el cuestionario de contexto, el cual está dividido en cinco secciones. El sistema irá señalando cada una de las secciones, así como el momento en el que se completen. Es necesario llenar en su totalidad las cinco secciones para que se genere el pase de ingreso y puedas realizar el examen de admisión (EXANI I).

### Figura 8

|                                                                                                    | Evaluar.<br>Ona horra mentida pa                                                                                                    | ra odacar mejar 🗾                                                                                                    |
|----------------------------------------------------------------------------------------------------|----------------------------------------------------------------------------------------------------|----------------------------------------------------------------------------------------------------|
| Examen Nac<br>EXAMI III                                                                                                    | ional de Ingreso al Posgrado                                                                                                    | •                                                                                                    |
|                                                                                                    | Hamil die seachanes dat Registra                                                                                                    |                                                                                                    |
| Complete las algorithms anotheres<br>completer table unit de las anotheres                                                                   | del registro pera obtener su piece de rigreso.<br>65.                                                                                                    | Selections al vittale "Jene" para                                                                                                    |
| Complete les algorithes animiteres<br>completer cada cris da les seccion                                                                     | dal registro para ubtariar su pasa da regrass.<br>42.                                                                                                    | Salassiona at vittola "Jana" para                                                                                                    |
| Complete les algorithes selectores<br>completer cada cris de les secolors<br>Bernités 1<br>Decembr 2                                         | del registro para obtener su pasa de regraso.<br>45.<br>Entre de la constante de constante<br>constante aconstante de la constante de la constante de l                                                                                                    | Selections of vitrals "Sense" para                                                                                                    |
| Complete les apprecises sections<br>completer cada cra de les seccios<br>Bernités 2<br>Secciós 2<br>Secciós 3                                | del registre para obtener su pasa de regrass.<br>42.<br>Estás de texterno est<br>contratelo<br>contratelo<br>contratelo<br>contratelo<br>contratelo<br>contratelo                                                                                                    | Selections of victorie "Sener" para                                                                                                    |
| Complete les apprecises sensitives<br>angleter cada una de les secolos<br>Bernites 1<br>Secolos 1<br>Secolos 3<br>Secolos 3<br>Secolos 3     | del registro para obtener su pase de ingrass.<br>es.<br>Catala de tantemento<br>complete<br>complete<br>complete<br>complete<br>complete                                                                                                    | Selections of vitroits "Senar" para                                                                                                    |
| Complete interpretation anticonstation<br>Statements - Landa Visa de las anticidades<br>Basedas - S<br>Secondo - S<br>Secondo - S            | dad registra para oktorer sv pasa de regnas.<br>es.<br>Carta de tangemento<br>corrector<br>corrector<br>corector<br>correcto | Selections of victoria "Anter" para<br>Selections<br>Selection<br>Selection<br>Selection<br>Selection<br>Selection                                                                                                    |
| Complete les apprendes selectores<br>completer cada una de les secolor<br>Beccolor 2<br>Beccolor 2<br>Beccolor 4<br>Beccolor 4<br>Beccolor 3 | del registre para eliterar su pasa de regrass.<br>El<br>CONTRACTOR<br>Serrigisto<br>Serrigisto<br>Serrigisto<br>Serrigisto<br>Contenant                                                                                                    | Selections of victorie "Sener" para<br>2400802<br>2400802<br>240080<br>2400800<br>24008000<br>240080<br>240080<br>240080<br>240080<br>2400800 |

• La última pantalla que se obtiene habiendo completado la información (las 5 secciones), es el pase de ingreso al examen del cual se imprimen dos tantos (impresión legible), ambos firmados por el sustentante (aspirante). Éstos se entregarán en el plantel a la hora de presentar el examen de admisión y uno de ellos te será devuelto con el sello de recibido. La imagen del pase de ingreso es la siguiente:

|                                                                                                    | Examen Nacional de Ingreso al Posgrado<br>EXANI 18                                                                                                    |  |
|----------------------------------------------------------------------------------------------------|----------------------------------------------------------------------------------------------------|--|
| 60                                                                                                    | PANE DE INILIESO AL EXAMEN                                                                                                    |  |
| n oppresser af konstners og konstnering pressenter:<br>menne organes<br>Manste om Antegrafie Grædenski som utter det DT a sinske<br>1999 – 2 a l 19                                                                                                    |                                                                                                    |  |
| <ul> <li>approach of discontext to increasing presenter;</li> <li>approximation of the presenter of the second second se</li></ul>                                                                                                    |                                                                                                    |  |
| e september all documents des annonexestes presentations<br>descrites d'array mais<br>descrites des angegentes Constitutents seus comer dur 1911 e constan<br>repris 3 a 2 m<br>Management des feitures<br>Managements                                                                                                    | energi<br>estenamen (Janut & Umanaporten)<br>Jahun mensuut                                                                                                    |  |
| engenedid of development on anothering presentation<br>match of groups<br>fragment of the presentation of the second of the second<br>of the second of the second                                                                                                    | Antenna (Jones & Les anno (Les anno (Les anno                                                                                                    |  |
| e sepresal di avantes se seconarie presenter:<br>mante organe<br>facelle an tengarie Creshmad aire unie dal DT e ceste<br>est<br>est<br>est<br>est<br>est<br>facelle di tenen<br>facelle di tenen<br>facelle d                                                                                                    | ANTERNATION & INTERNATIONS<br>ANTERNATIONAL<br>ANTERNATIONAL<br>ANT |  |
| empresait al document de sectoraries presentation<br>empresait al document de sectoraries presentation<br>term 3.0.2 %<br>Management des ferms<br>Management Zamment<br>Restituente del sectoraries<br>Prestituente del sectoraries<br>Restituente del sectoraries<br>Restituente del sectoraries<br>Restituente del sectoraries<br>Restituente del sectoraries<br>Restituente del sectoraries<br>Restituente del sectoraries                                                                                                    | ANNESSEE (JANNE & SANANANANANANANANANANANANANANANANANANAN                                                                                                    |  |
| engenedid of development on sectorating presentation<br>matching and the problem of the sector of the sector<br>to a sector of the sector of the sector of the sector<br>of the sector of the sector of the                                                                                                    | Antennesia Union a Unionyayonee<br>Utity Johannia II<br>Utity Johannia II<br>Utity Johannia I                                                                                                    |  |
| e segresad el avantes es seconarie presenter:<br>mante organe<br>flacele an tengete Createned sea une de DE e ceste<br>estat<br>estat<br>esta | HETEREREN LINES & LINESAWYNDD.<br>USTUMMERIAN<br>USTUMMERIAN<br>STRUMERIAN<br>STRUMERI                                                                                                    |  |

- Para prepararte de mejor manera, el CENEVAL pone a tu disposición la Guía EXANI I que incluye una descripción general de la prueba, ejemplos de los formatos de las preguntas que contiene, sugerencias para responderlas y recomendaciones por considerar antes de la aplicación del examen, además también te ofrece una guía interactiva que funciona como simulador del examen en formato electrónico.
- Para usar esta herramienta es indispensable que el usuario primero descargue el archivo Guía\_interactiva\_EXANI-I.msi a su computadora y posteriormente lo abra o ejecute desde la carpeta donde lo guardó, siguiendo las instrucciones del asistente de instalación.

# Descarga la guía EXANI I

Edición 25, 2018

(Examen Nacional de Ingreso a la Educación Media Superior)

http://www.ceneval.edu.mx/guias-exani

 $\label{eq:http://www.ceneval.edu.mx/documents/20182/98406/Guia+EXANI-I+25a+ed. \\ pdf/67db2e47-6248-4b12-abf7-6ab5dcaa909e$ 

### DESCARGA E INSTALA LA GUÍA INTERACTIVA

http://www.aspirante.ceneval.edu.mx/portal\_aspirante/principal.jsf

# 3. Llenado de la hoja de ubicación

### 2 de mayo al 1 de junio

- Elige llenar la hoja de ubicación ingresando al sistema de registro que estará habilitado un día hábil posterior al pago. En ésta podrás seleccionar los planteles a los que aspiras a ingresar, por orden de preferencia, según la zona en la que resides o realizas el proceso.
- Jerarquiza las opciones de acuerdo a tus preferencias, ubicando en el primer sitio tu primera opción de ingreso (bachillerato/programa educativo) y continuando hasta concluir con todas las opciones. El sistema te permite mover hacia arriba o hacia abajo las opciones colocándote en las flechitas correspondientes para realizar los movimientos que desees hasta que la lista quede organizada de acuerdo a tus preferencias. Puedes guardar los cambios cuantas veces lo necesites, pero una vez que imprimas la hoja, ya no tendrás oportunidad de hacer o solicitar ninguna corrección.

#### Figura 10

#### Instrucciones

De las opciones que se presentan ordena de acurdo a tu análisis. Coloca en la parte superior tu primera opción de ingreso (bachillerato/programa educativo) y así continua hasta concluir con las opciones. El sistema te permite mover hacia arriba o hacia abajo colocandote en la opcion correspondiente para realizar los movimientos que desees hasta que la lista quede acomodada de acuerdo a tu preferencia. Revísala muy bien antes de imprimirla. Deberás guardar primero los cambios que realices y despues podrás imprimir el formato de ublicación.

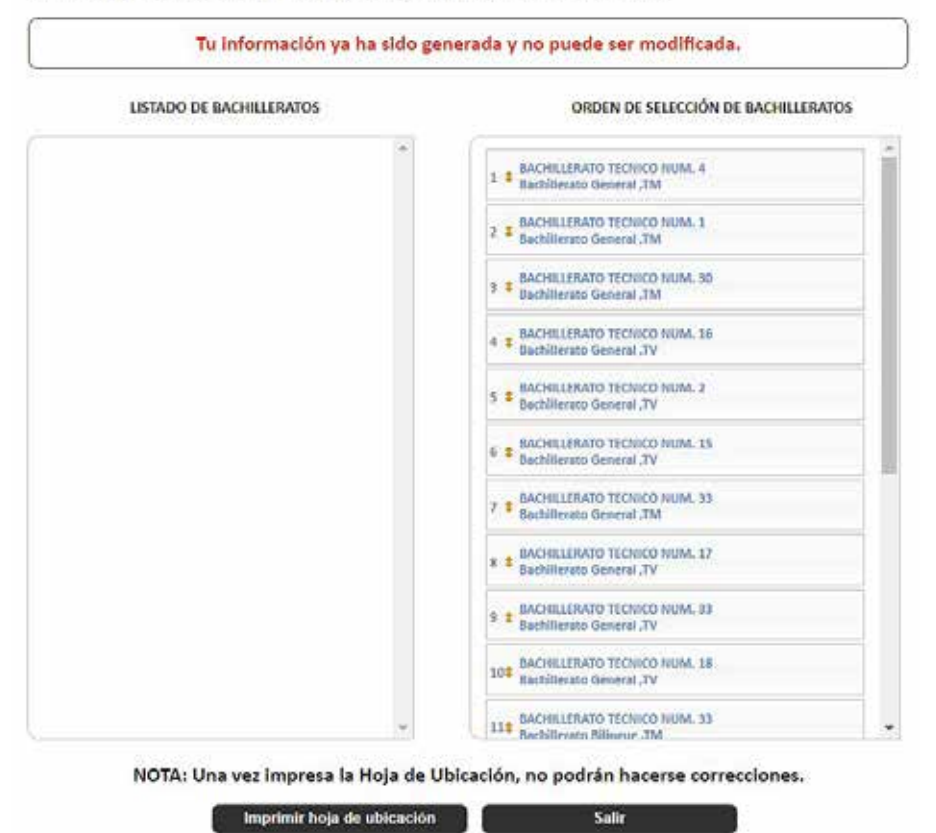

• Imprime dos tantos de la hoja de ubicación y solicita a tus padres o tutores que registren su nombre y firma en el espacio correspondiente de ambas hojas.

Figura 11

Universidad de Colima Dirección General de Educación Media &uperior Hoja de ubicación 2017

Una vez impresa esta hoja, debe ser firmada por alguno de tus padres o tutor legal. Recuerda entregarla en original y copia en el bachillerato que te corresponde el día 20 de Junio.

Nombre del aspirante: CONTRERAS MADRIGAL CASSANDRA ARACELI Folio: 17100036 Tel: 3123087673 No. Cel: 3121963624 Nombre de tu Papá: RENE CONTRERAS CUEVAS Empresa o institución donde trabaja: Nombre de tu Mamá: ROSIO MADRIGAL PIZANO Empresa o institución donde trabaja:

| Orden de preferencia | Bachillerato                                           |
|----------------------|--------------------------------------------------------|
| 1a opción            | BACHILLERATO TECNICO NUM. 4, Bachillerato General TM   |
| 2a opción            | BACHILLERATO TECNICO NUM. 1, Bachillerato General TM   |
| 3a opción            | BACHILLERATO TECNICO NUM. 30, Bachillerato General TM  |
| 4a opción            | BACHILLERATO TECNICO NUM. 16, Bachillerato General TV  |
| 5a opción            | BACHILLERATO TECNICO NUM. 2, Bachillerato General TV   |
| 6a opción            | BACHILLERATO TECNICO NUM. 15, Bachillerato General TV  |
| 7a opción            | BACHILLERATO TECNICO NUM. 33, Bachillerato General TM  |
| 8a opción            | BACHILLERATO TECNICO NUM. 17, Bachillerato General TV  |
| 9a opción            | BACHILLERATO TECNICO NUM. 33, Bachillerato General TV  |
| 10a opción           | BACHILLERATO TECNICO NUM. 18, Bachillerato General TV  |
| 11a opción           | BACHILLERATO TECNICO NUM. 33, Bachillerato Bilingue TM |
| 12a opción           | BACHILLERATO TECNICO NUM. 3, Bachillerato General TN   |
| 13a opción           | BACHILLERATO TECNICO NUM. 16, Analista Programador TV  |
| 14a opción           | BACHILLERATO TECNICO NUM. 2, Analista Programador TV   |
| 15a opción           | BACHILLERATO TECNICO NUM. 25, Analista Programador TM  |
| 16a opción           | BACHILLERATO TECNICO NUM. 4, Técnico en Dibujo TM      |
| 17a opción           | BACHILLERATO TECNICO NUM. 4, Analista Químico TM       |
| 18a opción           | BACHILLERATO TECNICO NUM. 16, Analista Químico TV      |
| 19a opción           | BACHILLERATO TECNICO NUM. 25, Contabilidad TM          |

-Los resultados de admisión serán publicados el día 1 de agosto, en cada una de las sedes, en el periódico El Comentario y en el sitio Web de la institución (www.ucol.mx).

-NO HABRÁ PERMUTAS, NI NUEVA UBICACIÓN (de no aceptar el bachillerato asignado, se entiende que renuncias a ingresar a la Universidad de Colima).

-Los bachilleratos técnicos 17 (vespertino) y 25 (matutino) se encuentran en Comala.

-El bachillerato técnico 18 (vespertino) se encuentran en Coquimatlán.

-Serás ubicado de acuerdo a tu resultado del EXANI-I de CENEVAL y el cupo de los planteles.

-En caso que no te quieras inscribir al plantel donde fuiste aceptado, puedes solicitar los resultados del EXANI-I para buscar alguna opción fuera de la Universidad.

-Bajo protesta de decir la verdad, manifiesto que la información contenida en esta Hoja de Ubicación es correcta, y que la misma podré comprobar mostrando los documentos originales cuando así me sean solicitados por personal de la Universidad de Colima.

NOMBRE Y FIRMA DE ENTERADO DEL PADRE - MADRE O TUTOR(A) FIRMA DE QUIEN RECIBE SELLO DEL PLANTEL

No serán recibidas las hojas de ubicación sin la firma de los padres o que tengan tachaduras o corrector en el listado de opciones.

- Entrégalas en el plantel que te corresponde el día del examen de admisión. Te será devuelta una copia con sello de recibido.
- En caso de no realizar el llenado de la hoja de ubicación en el sistema (por tanto, no entregar el documento solicitado al plantel) la jerarquización se generará de forma automática según aparezcan ordenados los planteles en la sede que concursas, lo que te dejaría sin oportunidad de solicitar cambios.

# 4. Presentación del examen de admisión (EXANI-I) Única fecha: 19 de junio

- Preséntate el 19 de junio a las 7:00 a.m. en el bachillerato asignado según la inicial de tu primer apellido para realizar el examen de admisión (hoja de datos básicos). Sé puntual, porque no podrás presentar el examen si tu llegada supera los 30 minutos de retraso. Contarás con cinco horas y media para realizar el examen, iniciando a partir de la indicación del aplicador.
- Requieres llevar contigo:
  - Dos tantos del pase de ingreso al EXANI-I (legibles y firmados).
  - $\circ~$  Dos tantos de la hoja de ubicación firmados por padres o tutores.
  - Identificación con fotografía (cualquier credencial).
  - $\,\circ\,$  Dos lápices del número 2 o 2 1/2.
  - Borrador.
  - Sacapuntas.

De no presentar el examen de admisión en el lugar, fecha y hora establecidos quedarías fuera del proceso de admisión en la Universidad de Colima.

### Recomendaciones antes y durante el examen de admisión

- Localiza la sede de aplicación e identifica rutas y tiempos para llegar con anticipación.
- Duerme temprano la noche anterior, desayuna o toma un desayuno ligero, y usa ropa cómoda.
- Durante el examen, trata de mantenerte tranquilo y relajado. Concentra toda tu atención en el contenido.
- Mientras menos te distraigas, mejor será tu resultado.

- No trates de ser el primero en terminar. Si otros terminan rápido o antes que tú, no te inquietes ni te presiones.
- Si te sobra tiempo, revisa y verifica tus respuestas.
- Al terminar el examen, asegúrate de firmar tu hoja de respuestas.

# 5. Registro de documentación oficial

### Fecha límite: 17 de julio

- Ingresa al sistema de registro y captura tu promedio de educación secundaria.
- Inserta o adjunta en formato .jpg o .pdf una imagen legible de tu certificado de educación básica, constancia de no adeudo de asignaturas con promedio o, en su caso, dictamen de revalidación de estudios emitido por la Secretaría de Educación Pública. Revisa muy bien que el documento guardado sea el solicitado. No adjuntes boletas de calificaciones pues no serán válidas. Los aspirantes mexicanos con estudios en el extranjero que no cuenten con dictamen de revalidación deben consultar en el plantel sobre el documento que podrán adjuntar.
- Se confirmará la recepción del documento con una leyenda en la parte inferior izquierda de la pantalla: "Tu archivo ha sido recibido".

Figura 12

### 5. Adjuntar documento oficial

|                                                                            | Follo                                                                                                    |                                                                                                    | Nombre                                                                                                    |             |
|----------------------------------------------------------------------------|----------------------------------------------------------------------------------------------------|----------------------------------------------------------------------------------------------------|----------------------------------------------------------------------------------------------------|-------------|
|                                                                            | 17100036                                                                                                    | CONTRERAS M                                                                                                 | IADRIGAL CASSANDRA ARACELI                                                                                                    |             |
|                                                                            |                                                                                                    |                                                                                                    |                                                                                                    |             |
|                                                                            |                                                                                                    |                                                                                                    |                                                                                                    |             |
| In                                                                         | Pron<br>edica cuál es tu promes                                                                                 | tedio que apar<br>dio de secundaria, rec                                                                    | ece en tu certificado<br>perda que tendrás que comprobar dicho promedio                                                                                                    |             |
| Conforme al<br>que se llega<br>acreditarse<br>que hubiera<br>de la institu | ARTICULO 16 del Regla<br>ira a comprobar la falsec<br>académicamente, se an<br>cursado en la Universio<br>ción. | amento Escolar de Educ.<br>Jad parcial o total de un<br>ulará la ins-cripción res<br>Jad de Colima amparado | ación Media Superior de la Universidad de Colima En caso d<br>i documento de caràcter escolar con el que el alumno pretend<br>spectiva, todos los actos derivados de la misma y los estudio<br>os en el documento falso, siendo causa de expulsión definitiv | c<br>a<br>a |
|                                                                            |                                                                                                    | 9.8                                                                                                    |                                                                                                    |             |
| Quiero ve                                                                  | r mi document                                                                                                   | to adjunto                                                                                                  | Quiero adjuntar un documen                                                                                                    | to          |
|                                                                            | a imagen para visualiz                                                                                          | ar el documento                                                                                             | Solo puede seleccionar imágenes (.[pg o .png) o arc                                                                                                    | hivos .pdf  |
| Da click sobre I                                                           |                                                                                                    |                                                                                                    |                                                                                                    |             |
| Da click sobre l                                                           |                                                                                                    |                                                                                                    |                                                                                                    | ۲           |
| Da click sobre l                                                           | Tu archivo ha sido recibi                                                                                       | do                                                                                                    | Gisardar promedio y subir archivo                                                                                                    |             |

# 6. Publicación de la lista de aceptados

### Fecha: 6 de agosto

- El listado estará disponible para tu consulta en el sitio web universitario: http://siceuc.ucol.mx/listaaceptadosmedia/
- Si tu nombre está en la lista de aceptados, teclea tu matrícula y contraseña (anotado en la hoja de datos básicos). Imprime *Solicitud de inscripción a primer semestre, Acuse de recibo de documentos y Formato de pago referenciado*. Acude con éste último al banco correspondiente para realizar el pago solicitado.

### 7. Inscripción a primer semestre

### Periodo del 6 al 13 de agosto

- Acude al plantel para formalizar tu inscripción a primer ingreso. Lleva los siguientes documentos:
  - Formato de inscripción de primer ingreso y acuse de recibo de documentos.
  - $\circ\,$  Acta de nacimiento (original y copia legible).
  - Certificado de secundaria (original y copia legible).
  - CURP (dos copias legibles tamaño carta) y dos fotografías tamaño infantil (blanco y negro, no instantáneas).

# 8. Curso de inducción al bachillerato

### Periodo:

### 13 al 17 de agosto | Para semiescolarizado: 18 de agosto

• Preséntate en el horario estipulado por el plantel donde te inscribiste. La asistencia y permanencia en el curso es obligatoria.

# Directorio y oferta educativa

| Zona         | Bachillerato     | Turno | Programa Educativo (PE) | Cupo<br>a primer<br>semestre | Promedio | Letra inicial del<br>primer apellido<br>que define dón-<br>de presentar<br>el examen de<br>admisión según<br>la zona | Dirección y teléfono                                                                                 |
|--------------|------------------|-------|-------------------------|------------------------------|----------|----------------------------------------------------------------------------------------------------|----------------------------------------------------------------------------------------------------|
| 1            | 1                | М     | Bachillerato general    | 360                          | 8        | A a la C                                                                                                    | Avenida Universidad 333,<br>Las Víboras, Colima, Co-<br>lima.<br>Teléfono (312) 3161109              |
|              |                  | V     | Bachillerato general    | 180                          | 8        |                                                                                                    | Avenida Universidad 333,                                                                             |
|              | 2                | v     | Analista programador    | 180                          | 8        | M a la O                                                                                                    | Las Viboras, Colima, Co-<br>lima.<br>Teléfono (312) 3161111                                          |
|              | 3                | N     | Bachillerato general    | 225                          | 8        | V a la Z                                                                                                    | Avenida Universidad 333,<br>Las Víboras, Colima, Co-<br>lima.<br>Teléfono (312) 3161113              |
|              |                  | M-V   | Bachillerato general    | 315                          | 8        |                                                                                                    | Tercer Anillo Periférico.                                                                            |
| Colima-Villa | 33               | М     | Bilingüe                | 45                           | 8.5      | -                                                                                                    | Prolongación Oriente s/n<br>(Frente al ISENCO).<br>Teléfono (312) 3161075                            |
| de Álvarez   | Álvarez 15<br>30 | v     | Bachillerato general    | 180                          | 8        | H a la L                                                                                                    | Pról. Josefa Ortiz de Domín-<br>guez 90. Albarrada. Colima,<br>Colima<br>Teléfono (312) 3131558      |
|              |                  | М     | Bachillerato general    | 180                          | 8        | S a la U                                                                                                    | Pról. Josefa Ortiz de Domín-<br>guez 90. Albarrada. Colima,<br>Colima<br>Teléfono (312) 3136979      |
|              |                  |       | Bachillerato general    | 90                           | 8        | D a la G                                                                                                    | Josefa Ortiz de Domínguez                                                                            |
|              | 4                | М     | Dibujo                  | 90                           | 8        |                                                                                                    | s/n. La Haciendita.<br>Villa de Álvarez, Colima<br>Teléfono (312) 3161181                            |
|              |                  |       | Analista químico        | 90                           | 8        |                                                                                                    |                                                                                                    |
|              |                  |       | Bachillerato general    | 135                          | 8        |                                                                                                    | Josefa Ortiz de Domínguez                                                                            |
|              | 16               | 16 V  | Analista químico        | 90                           | 8        | P a la R                                                                                                    | Villa de Álvarez, Colima                                                                             |
|              |                  |       | Analista programador    | 45                           | 8        |                                                                                                    | Teléfono (312) 3161189                                                                               |
| Coquimatlán  | 18               | M-V   | Bachillerato general    | 135                          | 8        | A a la Z                                                                                                    | Carretera Colima-Coqui-<br>matlán s/n. Coquimatlán,<br>Colima<br>Teléfono (312) 3161173              |
|              |                  | м     | Analista programador    | 45                           | 8        |                                                                                                    | Ejido del Pedregal s/n. La                                                                           |
|              | 25               | 25 M  | Contabilidad            | 45                           | 8        | A a la L                                                                                                    | Teléfono (312) 3155333                                                                               |
| Comala       | 17               | v     | Bachillerato general    | 90                           | 8        | M a la Z                                                                                                    | Ejido del Pedregal s/n. La<br>Trinidad. Comala, Colima<br>Teléfono (312) 3155333                     |
| Suchitlán    | 32               | М     | Bachillerato general    | 90                           | 7.5      | A a la Z                                                                                                    | Crisantemo s/n. Suchitlán,<br>Colima<br>Teléfono (312) 3954569                                       |
| Cuaubtémoc   | 13               | М     | Bachillerato general    | 45                           | 8        | A a la L                                                                                                    | Constitución 128. Fracciona-<br>miento San Rafael. Cuauhté-<br>moc, Colima<br>Teléfono (312) 3161166 |
|              | 12               | v     | Bachillerato general    | 45                           | 8        | M a la Z                                                                                                    | Constitución 128. Fracciona-<br>miento San Rafael. Cuauhté-<br>moc, Colima<br>Teléfono (312) 3280698 |

| Zona                      | Bachillerato | Turno | Programa Educativo (PE) | Cupo<br>a primer<br>semestre | Promedio | Letra inicial del<br>primer apellido<br>que define dón-<br>de presentar<br>el examen de<br>admisión según<br>la zona | Dirección y teléfono                                                                                     |
|---------------------------|--------------|-------|-------------------------|------------------------------|----------|----------------------------------------------------------------------------------------------------|----------------------------------------------------------------------------------------------------|
|                           |              | V     | Bachillerato general    | 90                           | 8        |                                                                                                    | Las Golondrinas S/N. Que-                                                                                |
| Quesería                  | 22           | М     | Analista químico        | 45                           | 8        | A a la Z                                                                                                    | sería, Colima<br>Teléfono (312) 3950808                                                                  |
|                           |              | V     | Bachillerato general    | 45                           | 7.5      | A a la Z                                                                                                    | Filomeno Medina 24. Cen-                                                                                 |
| Minatitlán                | 11           | М     | Contabilidad            | 45                           | 7.5      |                                                                                                    | tro. Minatitlán, Colima<br>Teléfono (314) 3360224                                                        |
| Tepames                   | 29           | v     | Analista programador    | 45                           | 7.5      | A a la Z                                                                                                    | Prolongación. Francisco<br>I. Madero s/n. Tepames,<br>Colima<br>Teléfono (312) 3210110                   |
|                           |              |       | Bachillerato general    | 180                          | 8        |                                                                                                    | Marciano Cabrera 209.                                                                                    |
|                           | 5            | v     | Analista programador    | 45                           | 8        | H a la P                                                                                                    | Tepeyac. Tecomán, Colima                                                                                 |
|                           |              |       | Contabilidad            | 90                           | 8        |                                                                                                    | Teléfono (313) 3229417                                                                                   |
| Tecomán                   |              |       | Bachillerato general    | 90                           | 8        |                                                                                                    | Marciano Cabrera 209.                                                                                    |
| (Centro)                  | 6            | N     | Contabilidad            | 45                           | 8        | Q a la Z                                                                                                    | Tepeyac. Tecomán, Colima<br>Teléfono (313) 3229419                                                       |
|                           |              |       | Bachillerato general    | 90                           | 8        | A a la G                                                                                                    | Marciano Cabrera 209.                                                                                    |
|                           | 20           | М     | Dibujo                  | 90                           | 8        |                                                                                                    | Tepeyac. Tecomán, Colima<br>Teléfono (212) 2220415                                                       |
|                           |              |       | Analista químico        | 90                           | 8        |                                                                                                    | 101010 (313) 322 9413                                                                                    |
| Cerro de                  |              | v     | Bachillerato general    | 45                           | 7        |                                                                                                    | Melchor Ocampo s/n. Cerro                                                                                |
| Ortega                    | 19           | М     | Contabilidad            | 45                           | 7        | A a la Z                                                                                                    | de Ortega, Colima<br>Teléfono (313)3229418                                                               |
| Ixtlahuacán               | 26           | v     | Bachillerato general    | 45                           | 7        | A a la Z                                                                                                    | Griselda Álvarez 33. Colima,<br>6 de Enero. Ixtlahuacán,<br>Colima<br>Teléfono (313) 3249159             |
| Madrid                    | 24           | v     | Bachillerato general    | 45                           | 7        | A a la Z                                                                                                    | Av. México 760. Colima<br>Centro. Madrid, Colima<br>Teléfono (313) 3260110                               |
| Armería                   | 21           | м     | Analista químico        | 45                           | 8        | A a la L                                                                                                    | Juan José Ríos y Pedro<br>Núñez 61. Colima Indepen-<br>dencia. Armería, Colima<br>Teléfono (313) 3229414 |
|                           | 7            | v     | Bachillerato general    | 45                           | 8        | M a la Z                                                                                                    | Juan José Ríos y Pedro<br>Núñez 61. Colima Indepen-<br>dencia. Armería, Colima<br>Teléfono (313) 3229416 |
| Cofradía de<br>Juárez     | 31           | м     | Contabilidad            | 45                           | 7        | A a la Z                                                                                                    | Independencia 33. Colima<br>Benito Juárez. Cofradía de<br>Juárez, Colima<br>Teléfono (313) 3229408       |
|                           |              |       | Bachillerato general    | 90                           | 8        |                                                                                                    |                                                                                                    |
|                           | 0            | м     | Dibujo                  | 45                           | 8        | A a la C                                                                                                    | Glorieta San Pedrito s/n.                                                                                |
|                           | 0            | M     | Analista programador    | 45                           | 8        | A a la G                                                                                                    | Teléfono (314) 3322423                                                                                   |
|                           |              |       | Contabilidad            | 90                           | 8        |                                                                                                    |                                                                                                    |
| Manzanillo<br>(San Pedri- |              |       | Bachillerato general    | 90                           | 8        |                                                                                                    | Glorieta San Pedrito s/n                                                                                 |
| to)                       | 9            | V     | Analista químico        | 90                           | 8        | H a la P                                                                                                    | Centro. Manzanillo, Colima                                                                               |
|                           |              |       | Contabilidad            | 45                           | 8        |                                                                                                    | 1 eletono (314) 3322560                                                                                  |
|                           |              |       | Bachillerato general    | 90                           | 8        |                                                                                                    | Glorieta San Pedrito s/n.                                                                                |
|                           | 10           | N     | Contabilidad            | 90                           | 8        | Q a la Z                                                                                                    | Centro. Manzanillo, Colima<br>Teléfono (314) 3322831                                                     |

| Zona                      | Bachillerato                                          | Turno | Programa Educativo (PE)  | Cupo<br>a primer<br>semestre | Promedio | Letra inicial del<br>primer apellido<br>que define dón-<br>de presentar<br>el examen de<br>admisión según<br>la zona | Dirección y teléfono                                                                               |
|---------------------------|-------------------------------------------------------|-------|--------------------------|------------------------------|----------|----------------------------------------------------------------------------------------------------|----------------------------------------------------------------------------------------------------|
| Manzanillo<br>(Santiago)  | 23                                                    | v     | Analista programador     | 45                           | 8        | M a la Z                                                                                                    | Emiliano Zapata s/n. Colima<br>Montebello. Manzanillo,<br>Colima<br>Teléfono (314) 3341710         |
|                           |                                                       |       | Bachillerato general     | 45                           | 8        |                                                                                                    |                                                                                                    |
|                           | 27                                                    | М     | Contabilidad             | 45                           | 8        | A a la L                                                                                                    | Emiliano Zapata s/n. Colima<br>Montebello. Manzanillo,<br>Colima<br>Teléfono (314) 3340500         |
|                           |                                                       |       | Bachillerato general     | 45                           | 8        |                                                                                                    |                                                                                                    |
| El Colomo                 | 14                                                    | М     | Bachillerato general     | 45                           | 8        | A a la Z                                                                                                    | Domicilio conocido, El<br>Colomo, Colima, Noriega.<br>Manzanillo, Colima<br>Teléfono (314) 3375142 |
|                           |                                                       |       | Analista programador     | 45                           | 8        |                                                                                                    |                                                                                                    |
| Camotlán de<br>Miraflores | 28                                                    | V     | Contabilidad             | 45                           | 7.5      | A a la Z                                                                                                    | Prolongación Tenochtitlán<br>s/n. Manzanillo, Colima<br>Teléfono (314) 3349102                     |
| Manzanillo                | Escuela<br>Técnica<br>de En-<br>fermería              | v     | Enfermería general       | 90                           | 7.5      | A a la Z                                                                                                    | Glorieta San Pedro s/n. Cen-<br>tro. Manzanillo, Colima<br>Teléfono (314) 3322570                  |
| Manzanillo                | 10                                                    | v     | General semiescolarizado | 45                           | 7        | A a la Z                                                                                                    | Glorieta San Pedro s/n. Cen-<br>tro. Manzanillo, Colima<br>Teléfono (314) 3322831                  |
| Tecomán                   | 6                                                     | V     | General semiescolarizado | 45                           | 7        | A a la Z                                                                                                    | Marciano Cabrera 204.<br>Tepeyac. Tecomán, Colima<br>Teléfono (313) 3229419                        |
| Colima                    | 3                                                     | V     | General semiescolarizado | 45                           | 7        | A a la Z                                                                                                    | Av. Universidad 333. Las<br>Víboras. Colima, Colima<br>Teléfono (312) 3161113                      |
| Colima                    | Instituto<br>Univer-<br>sitario<br>de Bellas<br>Artes | М     | Técnico en música        | 25                           | 8        | A a la Z                                                                                                    | Manuel Gallardo Zamora.<br>Centro, Colima, Colima<br>Teléfono (312) 3161175                        |

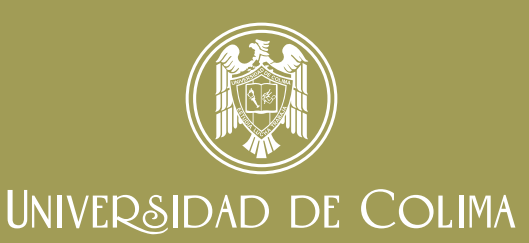